## Navigation Information for Supplier Portal

## 7. View Payments

| Step | Action                                                                                                    |
|------|----------------------------------------------------------------------------------------------------|
| 1.   | From the Finance Tab, click on the View Payments link.                                                                                                    |
| 2.   | To pull up all payments, click Go. To view a particular payment, type in either the invoice number or PO number in the appropriate field and click Go.                                                     |
| 3.   | Information regarding the payment(s) will be populated at the bottom of the screen. To get additional information, click on the blue hyperlink to view the particular information provided in the section. |

|                       | CLE iSupplier Portal                                                                                            |                        |                        |                   |                                                                                                    |            | 📅 Navigator 👻 | 🕼 Favorites 🛩                                                                                                    | Home Logout | Preferences     |
|-----------------------|----------------------------------------------------------------------------------------------------|------------------------|------------------------|-------------------|----------------------------------------------------------------------------------------------------|------------|---------------|----------------------------------------------------------------------------------------------------|-------------|-----------------|
| Create Invoic         | es View Invoices View Payment                                                                                   | ts                     |                        |                   |                                                                                                    |            |               |                                                                                                    |             |                 |
| View Payme            | ents                                                                                                    |                        |                        |                   |                                                                                                    |            |               |                                                                                                    |             |                 |
| And the second second |                                                                                                    |                        |                        |                   |                                                                                                    |            |               |                                                                                                    |             | Export          |
|                       |                                                                                                    |                        |                        |                   |                                                                                                    |            |               |                                                                                                    |             | Lopare          |
| Simple Sea            | irch                                                                                                    |                        |                        |                   |                                                                                                    |            |               |                                                                                                    |             |                 |
| Note that the         | search is case insensitive                                                                                      |                        |                        |                   |                                                                                                    |            |               |                                                                                                    |             | Advanced Search |
| Paymen                | t Number                                                                                                    |                        | Sta                    | tus               | 9                                                                                                    |            |               |                                                                                                    |             |                 |
| Invoice               | Number                                                                                                    |                        | Payment Amount En      | om [              | TO                                                                                                    |            |               |                                                                                                    |             |                 |
|                       |                                                                                                    |                        | , aprilant and and the |                   |                                                                                                    |            |               |                                                                                                    |             |                 |
| <u></u>               | (example ( 1224)                                                                                                |                        | Payment Date Fro       | (example: 23-3un- | To (2014)                                                                                                    |            |               |                                                                                                    |             |                 |
| Relaase               | Number                                                                                                    |                        |                        |                   |                                                                                                    |            |               |                                                                                                    |             |                 |
|                       | (example : 1234-2)                                                                                              |                        |                        |                   |                                                                                                    |            |               |                                                                                                    | 1.1         |                 |
| 1                     | Go Clear                                                                                                    |                        |                        |                   |                                                                                                    |            |               |                                                                                                    |             |                 |
| /                     |                                                                                                    |                        |                        |                   |                                                                                                    |            |               |                                                                                                    | Prevines    | 1-25 V Next 25  |
| Payment               | Remit-to Supplier                                                                                               | Remit-to Supplier Site | Payment Date           | Currency          | Amount Method                                                                                                    | Status     | Status Date   | Bank Account                                                                                                    | Invoice     | PO Number       |
| 91600                 | B & E ELECTRICAL SUPPLY CO                                                                                      | TAMPA 2                | 09 June 2014           | USD               | 440.25 Check                                                                                                    | Negotiable | 03-Jun-2014   | IMPREST ACCOUNT                                                                                                    | 12407       | 45392           |
| 91566                 | B & E ELECTRICAL SUPPLY CO                                                                                      | TAMPA 2                | 30-May-2014            | USD               | 280.00 Check                                                                                                    | Negotiable | 30-May-2014   | IMPREST ACCOUNT                                                                                                    | Multiple    | 44543           |
| 91508                 | B & E ELECTRICAL SUPPLY CO                                                                                      | TAMPA 2                | 28-May-2014            | USD               | 1,075.00 Check                                                                                                    | Negotiable | 28-May-2014   | IMPREST ACCOUNT                                                                                                    | 12397       | 45358           |
| 91430                 | B & E ELECTRICAL SUPPLY CO                                                                                      | TAMPA 2                | 22-May-2014            | USD               | 387.00 Check                                                                                                    | Negotiable | 22-May-2014   | IMPREST ACCOUNT                                                                                                    | 12396       | 45279           |
| 91367                 | B & E ELECTRICAL SUPPLY CO                                                                                      | TAMPA 2                | 20-May-2014            | USD               | 397.50 Check                                                                                                    | Negotiable | 20-May-2014   | IMPREST ACCOUNT                                                                                                    | Multiple    | 45089           |
| 91239                 | B & E ELECTRICAL SUPPLY CO                                                                                      | TAMPA 2                | 13-May-2014            | USD               | 471.50 Check                                                                                                    | Negotiable | 13-May-2014   | IMPREST ACCOUNT                                                                                                    | Multiple    | Multiple        |
| 91142                 | B & E ELECTRICAL SUPPLY CO                                                                                      | TAMPA 2                | 07-May-2014            | USD               | 756.08 Check                                                                                                    | Negotiable | 07-May-2014   | IMPREST ACCOUNT                                                                                                    | Multiple    | Multiple        |
| 91095                 | B & E ELECTRICAL SUPPLY CO                                                                                      | TAMPA 2                | 02-May-2014            | USD               | 482.50 Check                                                                                                    | Negotiable | 02-May-2014   | IMPREST ACCOUNT                                                                                                    | 12376       | 45131           |
| 91049                 | 8 & E ELECTRICAL SUPPLY CO                                                                                      | TAMPA 2                | 29-Apr-2014            | USD               | 4,350.00 Check                                                                                                    | Negatiable | 29-Apr-2014   | IMPREST ACCOUNT                                                                                                    | 12371       | 45016           |
| 90866                 | B & E ELECTRICAL SUPPLY CO                                                                                      | TAMPA 2                | 18-Apr-2014            | USD               | 2,890.00 Check                                                                                                    | Negotiable | 18-Apr-2014   | IMPREST ACCOUNT                                                                                                    | 12363       | 44934           |
| 90671                 | B & E ELECTRICAL SUPPLY CO                                                                                      | TAMPA 2                | 04-Apr-2014            | USD               | 345.00 Check                                                                                                    | Negotiable | 04-Apr-2014   | IMPREST ACCOUNT                                                                                                    | 12348       | 44840           |
| 90605                 | B & E ELECTRICAL SUPPLY CO                                                                                      | TAMPA 2                | 01-Apr-2014            | USD               | 313.00 Check                                                                                                    | Negotiable | 01-Apr-2014   | IMPREST ACCOUNT                                                                                                    | 12361       | 44543           |
| 90496                 | B & E ELECTRICAL SUPPLY CO                                                                                      | TAMPA 2                | 26-Mar-2014            | USD               | 4,700.00 Check                                                                                                    | Negotiable | 26-Mar-2014   | IMPREST ACCOUNT                                                                                                    | Multiple    | Multiple        |
| 90191                 | 8 & E ELECTRICAL SUPPLY CO                                                                                      | TAMPA 2                | 11-Mar-2014            | USD               | 5,909.00 Check                                                                                                    | Negotiable | 11-Mar-2014   | IMPREST ACCOUNT                                                                                                    | Multiple    | Multiple        |
| 90140                 | B & E ELECTRICAL SUPPLY CO                                                                                      | TAMPA 2                | 07-M8r-2014            | 050               | 1,001.00 Check                                                                                                    | Negotiable | 07-Mar-2014   | IMPREST ACCOUNT                                                                                                    | 12302       | 44.324          |
| 90088                 | B & E ELECTRICAL SUPPLY CO                                                                                      | TAMPA 2                | 04-M8r-2014            | USD               | 1,205.00 Check                                                                                                    | Negotiable | 04-Mar-2014   | IMPREST ACCOUNT                                                                                                    | enumpie     | MURDIE          |
| 09393                 | B & E ELECTRICAL SUPPLY CO                                                                                      | TAMEA 2                | 30-380-2014            | USO               | 450.00 Check                                                                                                    | Negotiable | 31-30-2014    | MPREST ACCOUNT                                                                                                    | 12209       | 14142           |
| 00150                 |                                                                                                    | TAMPA 2                | 21-360-2014            | USD               | 524.00 Check                                                                                                    | Magatiable | 21-Jdii-2014  | IMPREST ACCOUNT                                                                                                    | 13347       | 42818           |
| 02139                 |                                                                                                    | TAMPA 2                | 37-080-2013            | USD               | 2 210 00 Check                                                                                                    | Megodable  | 37-000-2012   | IMPREST ACCOUNT                                                                                                    | Andriala    | Autoliala       |
| 890.20                | B & E ELECTRICAL SUPPLY CO                                                                                      | TAMPA 2                | 17-000-2013            | USD               | 4 518 00 Check                                                                                                    | Negotiable | 17-000-2013   | IMPREST ACCOUNT                                                                                                    | Multiple    | Multiple        |
| 88843                 | R & E ELECTRICAL SUPPLY CO                                                                                      | TAMPA 2                | 11-Dec-2013            | USD               | 1.617.50 Check                                                                                                    | Negotiable | 11-Dec-2012   | IMPREST ACCOUNT                                                                                                    | Multiple    | Moltinlo        |
| 88650                 | 8.8.E.F.FCTRICAL SUPPLY CO                                                                                      | TAMPA 2                | 26-Nov-2013            | 1150              | 126.00 Check                                                                                                    | Negotiable | 26-Nov-2013   | IMPREST ACCOUNT                                                                                                    | 12215       | 43686           |
| 88540                 | 8 & E ELECTRICAL SUPPLY CO                                                                                      | TAMPA 2                | 19-Nov-2013            | USD               | 179,50 Check                                                                                                    | Negotiable | 19-Nov-2013   | IMPREST ACCOUNT                                                                                                    | 12158       | 43253           |
| 00040                 | B & E ELECTRICAL SUPPLY CO                                                                                      | TAMPA 2                | 12-Nov-2013            | USD               | 2 614 40 Check                                                                                                    | Negotiable | 12-Nov-2013   | IMPREST ACCOUNT                                                                                                    | Multiple    | Multiple        |
| 38348                 | the second second second second second second second second second second second second second second second se |                        |                        |                   | And the second second s |            |               | and the set of the set of the set |             |                 |